# Wireless Printing @ HKUL (Mac) How to Print

- 1. Select **File > Print**. And then, choose the desired Printer.
- 2. Click Show Details (if available).
- 3. Default setting is Color & Double-sided. To change setting, see pages 2 & 3.
- 4. Choose Job Log.

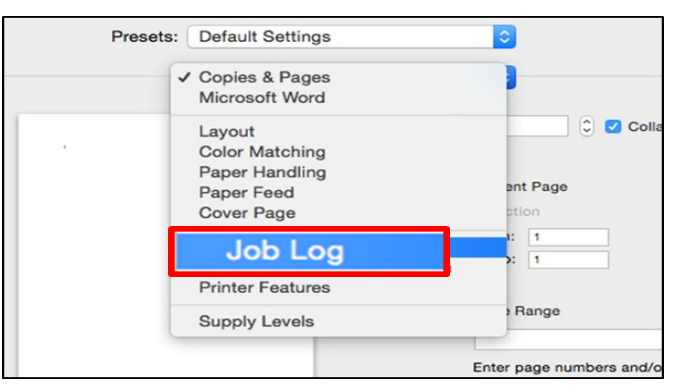

5. Under Job Type, select Locked Print.

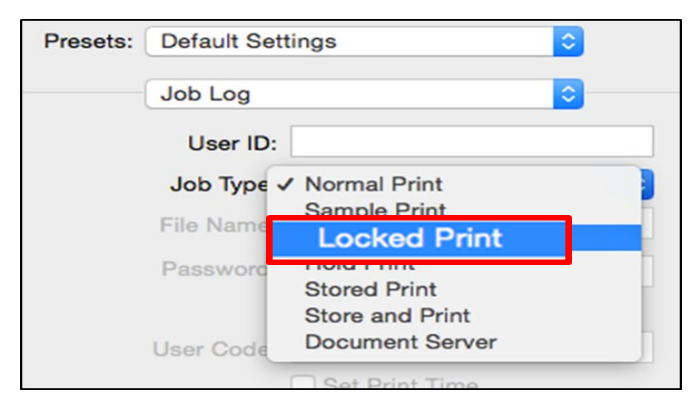

6. Enter **User ID** (up to 8 alphanumeric characters) and **Password** (4-8 digits numbers). Click **Print** to confirm.

| Job Log    |                  |   | _ |
|------------|------------------|---|---|
| User ID:   |                  |   |   |
| Job Type:  | Locked Print     | ۵ |   |
| File Name: |                  |   |   |
| assword:   |                  |   |   |
|            | Enable Oser Code |   |   |
| User Code: |                  |   |   |
|            | Set Print Time   |   |   |
| Time:      | 12:00 am         |   |   |
|            |                  |   |   |

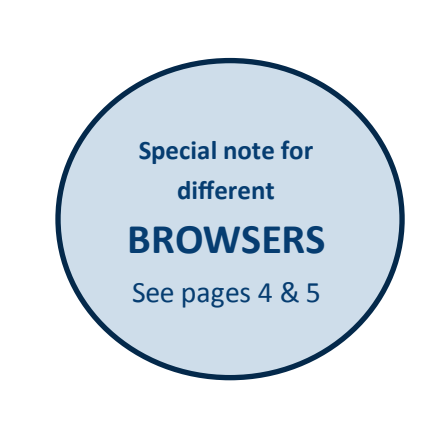

-Important-

# Change from **Color** to **Black & White** printing

#### (a) Open the **Copies & Pages** pull down menu, and then select **Printer Features**.

| Layout<br>Color Matching<br>Paper Handling<br>Paper Feed<br>Cover Page |              |
|------------------------------------------------------------------------|--------------|
| lob l og                                                               | ent Pa       |
| Unauthorized Copy Prevention<br>Color Balance Details                  | 1: 1<br>): 1 |

(b) Select Black and White against Color Mode.

| Printer Features            |   |
|-----------------------------|---|
| Feature Sets: General 1 🗘   |   |
| Color Mode: Black and White | ÷ |
| Gradation. Standard         |   |

-Important-

## Change from **Double-sided** to **Single-sided** printing

(a) From the Copies & Pages pull down menu, select Layout.

| ✓ Copies & Pages<br>Microsoft Word                                                  |              |
|-------------------------------------------------------------------------------------|--------------|
| ✓ Layout<br>Color Matching                                                          |              |
| Paper Handling<br>Paper Feed<br>Cover Page                                          | ent Page     |
| Job Log<br>Unauthorized Copy Preventio<br>Color Balance Details<br>Printer Features | ): 1<br>): 1 |
|                                                                                     | Range        |

(b) Select Off against Two-Sided.

| Pages per Sheet:  | [1             | \$         |
|-------------------|----------------|------------|
| Layout Direction: | 254            | l IV       |
| Rordor            | None           |            |
| wo-Sided: 0       | ff             | \$         |
| a sumitor         | Reverse Page O | rientation |

#### -Special Note for Different Browsers-----

### Chrome

1. Select Print and Click Print using system dialog.

| Print                   |                         |  |
|-------------------------|-------------------------|--|
| Total: 1 sheet of paper |                         |  |
|                         | Cancel Print            |  |
| Destination             | wifi_printer            |  |
|                         | Change                  |  |
| Pages                   | <ul> <li>All</li> </ul> |  |
|                         | .g. 1-5, 8, 11-13       |  |
| Copies                  | 1 + -                   |  |
| Layout                  | Portrait                |  |
| Color                   | Black and white -       |  |
| Options                 | J Two-sided             |  |
| + More settings         |                         |  |
| Print usin              | g system dialog (∖\%P   |  |
| Open PDF in             | Preview                 |  |

#### 2. Click Show Details.

|          | Print                |           |       |
|----------|----------------------|-----------|-------|
| Printer: | main-L3-8.lib.hku.hk | <b>\$</b> |       |
| Copies:  | 1 🗘 🗹 Two-S          | Sided     |       |
| Pages:   | All                  |           |       |
| ? PDF 🗸  | Show Details         | Cancel    | Print |

#### -Special Note for Different Browsers-

#### Safari

- Click **Safari pull-down menu**, and select **Printer Features** to change Color to B/W printing and/ or **Job Log** to release the print job.
- Uncheck **Two-Sided** box, if appropriate.

| Providence (Section (New York) |                                                                                                    | Printer:     | main-L3-8.lib.hku.hk 🗘                                   |
|--------------------------------|----------------------------------------------------------------------------------------------------|--------------|----------------------------------------------------------|
| Haper Harp and                 | Loss fields for his last                                                                                                    | Dreaster     | Default Cattings                                         |
| ter belan ber ber              | Sec. William                                                                                                    | Presets:     | Default Settings                                         |
|                                | 100000<br>1001 10000 - 10000 10000<br>1001 - 10000 - 10000                                                                                                    | Copies:      | 1 Two-Sided                                              |
|                                | en Jahren Hann Hallisten<br>Werten Halle<br>10 Jahren Johnes annen in Hen Häll Lätte<br>10 Jahren Jahren Hallisten<br>10 Jähren Jähren Häller<br>10 Jähren Hallisten<br>10 Jähren Hallisten Häller<br>10 Jähren Hallisten Häller<br>10 Jähren Hallisten Häller<br>10 Jähren Hallisten Häller<br>10 Jähren Häller | Pages:       | All                                                      |
| E                              | au denotational segue for the trap date for.<br>=                                                                                                    | Paper Size:  | A4 210 by 297 mm                                         |
|                                |                                                                                                    | Orientation: | <b>1 №</b> Scale: 100 %                                  |
|                                | MET STRATES - SARE<br>MET STRATES MAN - SARE<br>MET STRATES MAN - SARE<br>MET STRATES AND - SARE<br>MET STRATES - SARE<br>MET STRATES - SA                                                                                                    | - Safari     | <b>○</b> —                                               |
|                                |                                                                                                    |              | Layout<br>Color Matching<br>Paper Handling<br>Paper Feed |
|                                | 1 of 1 >>>>                                                                                                    |              | Job Log                                                  |
| ? PDF V Hide                   | e Details                                                                                                    |              | Printer Features                                         |

### **Firefox**

- Click Firefox pull-down menu, and select Printer Features to change Color to B/W printing and/ or Job Log to release the print job.
- Uncheck **Two-Sided** box, if appropriate.

|                      | Print                                          |                 |
|----------------------|------------------------------------------------|-----------------|
| Printer:<br>Presets: | main-L3-8.lib.hku.hk<br>Default Settings       | <b>0</b>        |
| Copies:<br>Pages:    | 1 Two-Sided<br>All<br>From: 1 to: 1            |                 |
| Fire<br>Options:     | efox<br>Layout                                 | $\bigcirc$      |
| Appearance:          | Color Matching<br>Paper Handling<br>Paper Feed | je Width        |
| Frames:              | Job Log<br>Printer Features                    |                 |
| Page Headers:        | Each Frame on Separate P                       | ORL C           |
| Page Footers:        | Left Center Page # of # Center                 | Right Cate/Time |
| ? PDF V Hide De      | tails                                          | Cancel Print    |